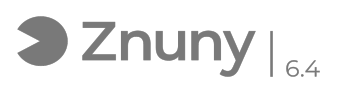

## ESET - Configurar cortafuegos admitir conexiones RDP en otra red

02/05/2024 - 06:53:09

| lm | primir | el | artículo | de | las | FAQ |
|----|--------|----|----------|----|-----|-----|
|----|--------|----|----------|----|-----|-----|

| Categoría:                                                                                                    | Ciberseguridad::Antivirus::ESET | Votos:                | 0                                           |  |  |  |  |  |  |  |
|----------------------------------------------------------------------------------------------------|---------------------------------|-----------------------|---------------------------------------------|--|--|--|--|--|--|--|
| Estado:                                                                                                    | público (todos)                 | Resultado:            | 0.00 %                                      |  |  |  |  |  |  |  |
| Idioma:                                                                                                    | es                              | Ultima actualización: | Jue, 12 Mar 2020 - 12:13:00 (Europe/Madrid) |  |  |  |  |  |  |  |
|                                                                                                    |                                 |                       |                                             |  |  |  |  |  |  |  |
| Palabras claves                                                                                                    |                                 |                       |                                             |  |  |  |  |  |  |  |
| ESET, firewall, configuración, cortafuegos, rdp, 3389                                                                                                    |                                 |                       |                                             |  |  |  |  |  |  |  |
|                                                                                                    |                                 |                       |                                             |  |  |  |  |  |  |  |
| Sintoma (público)                                                                                                    |                                 |                       |                                             |  |  |  |  |  |  |  |
| Explicamos en este articulo como configurar el cortafuegos del Antivirus ESET<br>Endpoint Security para poder conectar por escritorio remoto en una red de otro<br>rango después de haber establecido VPN.     |                                 |                       |                                             |  |  |  |  |  |  |  |
| Problema (público)                                                                                                    |                                 |                       |                                             |  |  |  |  |  |  |  |
|                                                                                                    |                                 |                       |                                             |  |  |  |  |  |  |  |
|                                                                                                    |                                 |                       |                                             |  |  |  |  |  |  |  |
| Solución (público)                                                                                                    |                                 |                       |                                             |  |  |  |  |  |  |  |
| 1- Accedemos al apartado de configuración avanzada:                                                                                                    |                                 |                       |                                             |  |  |  |  |  |  |  |
| 2- Verificamos en el apartado "PROTECCION DE LA RED", subapartado<br>"Cortafuegos", subapartado (panel derecho) "BÁSICO", subapartado (panel<br>derecho) que vemos la configuración como la captura que vemos: |                                 |                       |                                             |  |  |  |  |  |  |  |
| 3- Vamos al apartado "PROTECCION DE LA RED", subapartado "Cortafuegos",<br>subapartado (panel derecho) "AVANZADO", subapartado (panel derecho) "Reglas" y<br>pulsamos "Editar"                                 |                                 |                       |                                             |  |  |  |  |  |  |  |
| 4- Creamos una regla de Cortafuegos como la que observamos a continuación:                                                                                                    |                                 |                       |                                             |  |  |  |  |  |  |  |
| 5- Revismos en la configuración de la regla que los parámetros son como se ven<br>en esta captura:                                                                                                    |                                 |                       |                                             |  |  |  |  |  |  |  |
| Para la pestaña "General"                                                                                                    |                                 |                       |                                             |  |  |  |  |  |  |  |
| Para la pestaña "Local"                                                                                                    |                                 |                       |                                             |  |  |  |  |  |  |  |
| Para la pestaña "Remoto"                                                                                                    |                                 |                       |                                             |  |  |  |  |  |  |  |
| 6- Nos dirigimos al apartao "Zonas"                                                                                                    |                                 |                       |                                             |  |  |  |  |  |  |  |
| 7- Comprobamos que tenga esta configuración, agregamos como "zona de<br>confianza" el rango de IP que asigna la conexión VPN, por jeemplo:                                                                     |                                 |                       |                                             |  |  |  |  |  |  |  |
|                                                                                                    |                                 |                       |                                             |  |  |  |  |  |  |  |